# Înregistrarea și primii pași în portal

Există două opțiuni pentru înregistrarea în portalul SPS:

- Înregistrare pe bază de invitație pentru furnizorii STRABAG existenți
  - o Datele generale ale companiei dumneavoastră sunt stocate în sistem.
  - Ați primit deja un e-mail de invitație sau începeți procesul de înregistrare vorbind cu persoana dumneavoastră de contact STRABAG.
- Auto-înregistrare pentru furnizorii noi
  - Nu avem încă datele companiei dumneavoastră.
  - Vă puteți înregistra direct în portalul SPS.

# 1. Înregistrare pe bază de invitație

#### Conectați-vă cu datele din e-mailul de invitație

Ați primit un e-mail de invitație pentru portalul nostru pentru furnizori SPS - STRABAG Portal for Suppliers. Puteți utiliza link-ul conținut în acesta pentru a solicita o parolă initială.

| STRABAG SPS - Bine ați venit pe portalul furnizorului                                                                                                    |
|----------------------------------------------------------------------------------------------------|
| Stimate/stimată                                                                                                    |
| Bine ați venit la portalul nostru pentru furnizori SPS - STRABAG Portal for Suppliers.                                                                                                    |
| În calitate de persoană de contact pentru societatea dumneavoastră, vă rugăm să verificați datele pe care le-ați furnizat și să le<br>completați sau să le actualizați dacă este necesar. |
| Vă rugăm să solicitați o parolă nouă pe pagina de conectare. Puteți accesa pagina de înregistrare prin intermediul linkului de mai jos.<br>Pagina de conectare                            |
| Pentru pași suplimentari, veți găsi informații detaliate și ajutor privind SPS pe pagina noastră de pornire pentru furnizori:                                                             |
| Pentru România:<br>supplier.strabag.com/ro                                                                                                    |
| Aşteptăm cu nerăbdare să lucrăm în parteneriat cu dumneavoastră prin intermediul portalului nostru comun pentru furnizori.<br>Protecția datelor   Imprima   Notificare legală             |
| © STRABAG SE   Donau-City-Str. 9   1220 Vienna   Austria                                                                                                    |
| Acesta este un mesaj trimis automat. Vă rugăm să nu răspundeți acestui e-mail.                                                                                                    |

Vă rugăm să faceți clic pe link-ul Pagina de conectare din e-mail.

- Introduceți adresa dumneavoastră de e-mail la rubrica Vă rugăm să introduceți adresa dvs. de e-mail pentru a solicita o parolă nouă\*.
- Completați câmpul de verificare de securitate cu combinația de litere/cifre afișată.
- Apoi faceți clic pe butonul Confirmare.

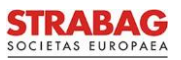

• Veți primi un e-mail la adresa furnizată și veți putea continua după cum este descris în secțiunea Autentificare.

#### Dacă este necesar: solicitare parolă

Este posibil să nu mai aveți la îndemână e-mailul de bun venit. În acest caz, vă rugăm să solicitați o parolă nouă prin <u>https://sps.strabag.com</u>. Pentru a face acest lucru, faceți clic pe link-ul *Solicitare parolă nouă.* 

## Se deschide următoarea fereastră:

| Resetați parola                                                                     | € ■ × |
|-------------------------------------------------------------------------------------|-------|
| Finalizați runda Aprobați                                                           |       |
| Vă rugăm să introduceți adresa dvs. de e-mail pentru a solicita o parolă nouă*<br>⊠ |       |
|                                                                                     |       |

- La rubrica Vă rugăm să introduceți adresa dvs. de e-mail pentru a solicita o nouă parolă\*, introduceți adresa de e-mail a contului prin intermediul căruia ați primit e-mailul nostru.
- Apoi faceți clic pe butonul Aprobați.

Veți primi un e-mail la adresa furnizată și puteți continua după cum este descris mai jos, în secțiunea Autentificare.

## Autentificare

În pasul următor, vă rugăm să vă autentificați în portal. Ați primit un e-mail cu subiectul *Resetați parola*, care este valabil doar **60 de minute**.

**Notă:** Dacă nu ați primit e-mailul, verificați folderul SPAM sau adresa de e-mail introdusă. Aceasta trebuie să fie identică cu adresa de e-mail pe care ați folosit-o pentru a primi e-mailul de invitație de la portal.

Vă rugăm să faceți clic pe link-ul Login din e-mail.

Veți fi apoi redirecționat către o pagină unde puteți introduce o parolă nouă.

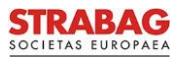

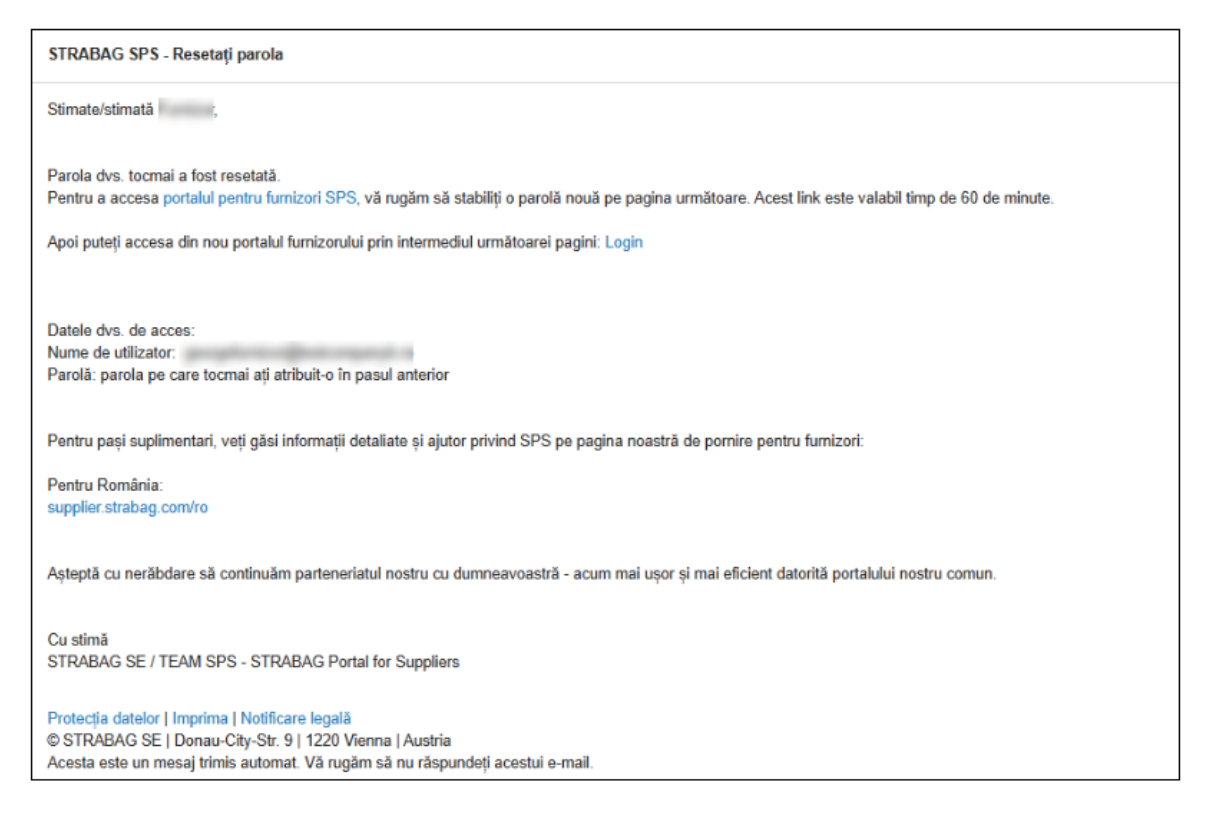

- Introduceți aici parola dumneavoastră personală pentru autentificările viitoare.
- Vă rugăm să respectați regulile de securitate afișate, altfel parola dumneavoastră nu poate fi acceptată din motive de securitate.
- Introduceți din nou parola la rubrica Confirmare parolă nouă și apăsați pe butonul Salvare.

Sistemul vă va redirecționa înapoi la pagina de autentificare SPS.

|      |                                                                       |                                                                                                    | 🛆 Románá (RO) 👻 |
|------|-----------------------------------------------------------------------|----------------------------------------------------------------------------------------------------|-----------------|
| < "D |                                                                       |                                                                                                    |                 |
|      |                                                                       | AUTENTIFICARE         Menne de utilizator*         Image: Image: | Å               |
|      |                                                                       |                                                                                                    |                 |
|      | STRABAG SE I Donau-City-Sit/ 9 I 1220 Viena I Austria I Tel. +800 224 | 33 224 (SPS)   sps.news.de@strabag.com                                                                                                    |                 |

 La Autentificare, introduceți adresa de e-mail și parola pe care tocmai ați ales-o, apoi apăsați pe butonul Autentificare.

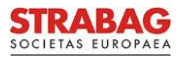

- *Termenii și condițiile generale de utilizare* trebuie să fie confirmate și *Politica de confidențialitate* trebuie să fie acceptată, pentru ca salvarea și prelucrarea internă să fie posibile.
- Vă rugăm să confirmați acest lucru facand clic pe fiecare in parte.

# 2. Auto-înregistrare

#### Înregistrare prin link-ul din pagina de autentificare

Vă puteți înregistra în portalul SPS la https://sps.strabag.com făcând clic pe butonul marcat cu roșu:

| STRABAG                                                                                                    |                                                                                                    | 🛆 Română (RO) |
|----------------------------------------------------------------------------------------------------|----------------------------------------------------------------------------------------------------|---------------|
| < 3                                                                                                    |                                                                                                    |               |
| STABAG PORTAL FOR SUPPLIES         DITALUL NOSTRU COMUN PENTRU FURNIZORI         Stabag portal function         Stabag portal function | AUTENTIFICARE Nume de utitator Nume de utitator Parola Parola Par | Þ             |
| POLITICA DE MARIESSIA                                                                                                    |                                                                                                    |               |
| солевоенциляте                                                                                                    |                                                                                                    |               |
| S TRABAG SE I Donau-City-Siz. 9 I 1220 Viena I Austria I Te                                                                                                    | r. +800 224 33 224 (SPS)   sps.news.del@strabag.com                                                                                                    |               |

#### Introducerea datelor companiei

După ce faceți clic pe butonul *Nou furnizor? Înregistrați-vă acum*, se va deschide o nouă pagină în care puteți introduce detaliile companiei dumneavoastră. Câmpurile marcate cu un asterisc \* sunt câmpuri obligatorii și, prin urmare, trebuie completate. Dacă nu sunt completate toate câmpurile obligatorii, înregistrarea nu poate fi finalizată.

| V DATE DESPRE COMPANIE                               |
|------------------------------------------------------|
| Firmă conform înregistrării în registrul comerțului* |
| Test                                                 |
| 0                                                    |
|                                                      |
| Taxa pe valoarea adăugată intracomunitară ①*         |
| R0123                                                |

#### Introducerea datelor de adresă

Adresa este introdusă utilizând căutarea Google. Începeți cu adresa companiei dvs. în câmpul *Strada*. Google va afișa sugestii pentru adresă pe măsură ce tastați. Câmpurile de adresă rămase vor fi completate automat după

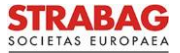

## acceptarea unei sugestii.

| Strada ()*<br>Calea 13 Septembrie 90<br>Cod poștal*<br>050726<br>Județ<br>Bucuresti<br>-<br>Tara*<br>ROMÂNIA<br>•<br>Hartă Satelit<br>Calea 13 Septembrie 90,<br>50726 București<br>Palatul<br>Calea 13 Septembrie 90,<br>50726 București<br>Calea 13 Septembrie 90,<br>50726 București<br>Calea 13 Septembrie 90,<br>50726 București<br>Calea 13 Septembrie 90,<br>50726 București<br>Calea 13 Septembrie 90,<br>50726 București<br>Calea 13 Septembrie 90,<br>50726 București<br>Calea 13 Septembrie 90,<br>50726 București                                                                                                    | ADRESĂ                                                                                                    |             |   |
|----------------------------------------------------------------------------------------------------|----------------------------------------------------------------------------------------------------|-------------|---|
| Calea 13 Septembrie 90<br>Cod poștal<br>050726<br>Județ<br>București<br>-<br>Tara*<br>ROMĂNIA<br>-<br>Hartă Satelit<br>Calea 13 Septembrie 90,<br>50726 București<br>Palatul<br>Calea 13 Septembrie 90,<br>50726 București<br>Calea 13 Septembrie 90,<br>Calea 13 Septembrie 90,<br>Cale                                                                                | Strada ①*                                                                                                    |             |   |
| Cod poștal"<br>050726<br>Județ<br>București<br>Para"<br>ROMÂNIA<br>•<br>•<br>•<br>•<br>•<br>•<br>•<br>•<br>•<br>•<br>•<br>•<br>•                                                                                                    | Calea 13 Septembrie 90                                                                                                    |             | đ |
| DSD726<br>Bucuresti<br>Bucuresti<br>Tara*<br>ROMÁNIA<br>Hartă Satelit<br>Calea 13 Septembrie 90,<br>50726 București<br>Vel 44.4256866, 26.0768286)<br>Vel 44.4256866, 26.0768286)<br>Calea 13 Septembrie 90,<br>50726 București<br>Calea 13 Septembrie 90,<br>50726 București                                                                                                    | Cod poștal*                                                                                                    | Localitate* |   |
| Județ<br>Bucuresti<br>Para*<br>ROMÂNIA<br>Hartă Satelit<br>Calea 13 Septembrie 90,<br>50726 București<br>(44.4256866, 26.0768286)<br>Calea 13 Septembrie 90,<br>50726 București<br>Calea 13 Septembrie 90,<br>50726 București<br>Calea 13 Septembrie 90,<br>50726 București                                                                                                    | 050726                                                                                                    | București   |   |
| Bucuresti ••<br>Tara*<br>ROMÁNIA ••<br>Hartă Satelit []<br>Calea 13 Septembrie 90,<br>50726 București<br>(44.4256866, 26.0768286)<br>Wi Marriott Bucharest<br>Grand Hotel<br>Calea 13 Septembrie 20,<br>Calea 13 Septembrie 20,<br>Calea 13 Septemb                                                                                          | Județ                                                                                                    |             |   |
| Tara*   ROMÂNIA   Hartă   Satelit   Calea 13 Septembrie 90,   50726 Bucureşti   Palatul   Vana   Ut4.4256866, 26.0768286)   Palatul Calea 13 Septemu                                                                                                    | Bucuresti G -                                                                                                    |             |   |
| ROMÂNIA • •<br>Hartă Satelit []<br>• Calea 13 Septembrie 90,<br>50726 București<br>• (44.4256866 , 26.0768286)<br>• Wr Marriott Buchareat<br>Grand Hotel<br>Calea 13 Septemp                                                                                                    | Ţara*                                                                                                    |             |   |
| Hartă Satelit                                                                                                    | ROMÂNIA O -                                                                                                    |             |   |
| Hartă Satelit                                                                                                    | A CONTRACTOR AND A CONTRACT OF A CONTRACT OF | 1 - 14      |   |
| Calea 13 Septembrie 90,<br>50726 București<br>(44.4256866, 26.0768286)<br>București<br>Calea 13 Septembrie 90,<br>50726 București<br>Calea 13 Septembrie 90,<br>Calea 13 Septembrie 90,<br>Calea 13 S | Hartă Satelit                                                                                                    | - 23        |   |
| Calea 13 Septembrie 90,<br>50726 București<br>144.4256866 , 26.0768286)<br>Palatul<br>144.4256866 , 26.0768286)<br>Calea 13 Septembrie 90,<br>Calea 13 Septembrie 90,<br>Calea 13 Septembrie 90,<br>Calea 13 Septembrie 90,<br>Calea 13 Septembrie 90,<br>Calea 13 Septembrie 90,<br>Calea 13 Septembrie 90,<br>Calea 13 Septembrie 90,<br>Calea 13 Septembrie 90,                                                                                                    | 100                                                                                                    |             |   |
| Calea 13 Septembrie 90,<br>50726 București<br>(44.4256866, 26.0768286)<br>JW Marriott Bucharest<br>Grand Hotel<br>Calea 13 Septem                                                                                                    | OTROCENI                                                                                                    |             |   |
| Palatul<br>(44.4256866 , 26.0768286)<br>JW Marriott Bucharest<br>Grand Hotel<br>Calea 13 SeptemL                                                                                                    | Calea 13 Septembrie 90,                                                                                                    |             |   |
| Internet September 23 September 23 September                                                                                                    | O SU/20 Ducurești                                                                                                    | Palatul     |   |
| Tain Cales 13 SeptemL                                                                                                    | (44.4256866 , 26.0768286)                                                                                                    |             |   |
| Grand Hotel                                                                                                    |                                                                                                    |             |   |
| Calea 13 Septemi                                                                                                    | Stand Hotel                                                                                                    | harest      |   |
|                                                                                                    | Calea 13 Septe                                                                                                    | mi. 53      |   |
| & Google Comenzi repide de la tastatură Date hartă 02025 Condija                                                                                                    | Suger Comenzi repide de la tastatură Date hartă 020                                                                                                    | 125 Condije |   |

# Introducerea informațiilor de contact

În blocul Date de contact, introduceți datele persoanei de contact care ar dori să se conecteze la portal.

| ✓ DATE DE CONTACT                                                                                      |                    |
|----------------------------------------------------------------------------------------------------|--------------------|
| Prenume*                                                                                               | Nume de familie*   |
| E-mail*                                                                                                |                    |
| i<br>Parola*                                                                                           | Confirmati narola* |
| •••••                                                                                                  | •••••              |
| <ul> <li>Parolele trebule să conicidă.</li> <li>Rarola trebule să contină cel putin 1 cifre</li> </ul> |                    |
| <ul> <li>Parola trebule să conțină cel puțin 1 caractere speciale.</li> </ul>                          |                    |
| <ul> <li>Parola trebuie să conțină cel puțin 6 caractere.</li> </ul>                                   |                    |

## Verificarea de securitate

Vă rugăm să introduceți caracterele pentru verificarea de securitate, așa cum sunt afișate deasupra câmpului de introducere.

| Vā ru | gām sā intro | duceți car | acterele a | fişate mai s | us* |  |  |  |  |  |  |
|-------|--------------|------------|------------|--------------|-----|--|--|--|--|--|--|
| OF    | z            |            |            |              |     |  |  |  |  |  |  |
| 2     |              |            |            |              |     |  |  |  |  |  |  |

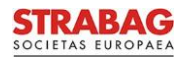

#### Acceptarea politicii de confidențialitate

După ce toate celelalte câmpuri obligatorii au fost completate, trebuie să confirmați că ați citit politica de confidențialitate. Vă rugăm să bifați căsuța corespunzătoare făcând clic pe aceasta. Vă rugăm să confirmați introducerea corectă a datelor dumneavoastră făcând clic pe butonul *Înregistrare*.

| ✓ POLITICA DE CONFIDENȚIALITATE                                                |
|--------------------------------------------------------------------------------|
| Declarație privind protecția datelor din portalul furnizorilor SPS             |
| Prin prezenta confirm că am luat cunoștință de politica de confidențialitate.* |

După ce ați făcut clic pe Înregistrare, apare următorul mesaj și vă puteți întoarce la pagina de autentificare.

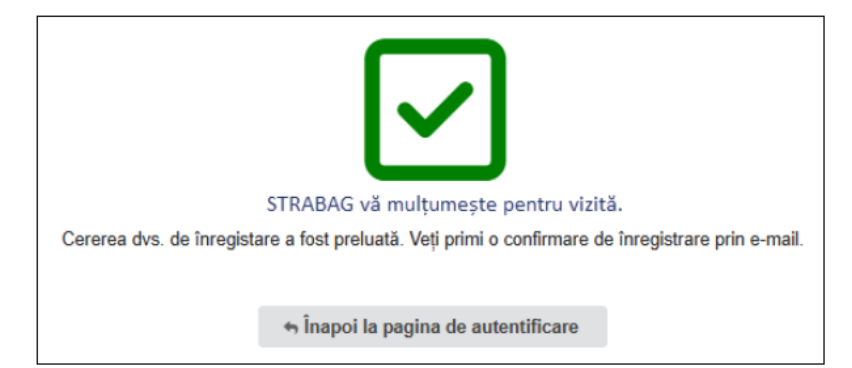

Veți primi apoi un e-mail după cum urmează:

| STRABAG SPS - Cererea dumneavoastră de înregistrare în portalul furnizorilor                                                                                                    |
|----------------------------------------------------------------------------------------------------|
| Stimate/stimată                                                                                                    |
| vă mulțumim pentru solicitarea dvs. de înregistrare.                                                                                                    |
| Datele companiei dvs. vor fi acum verificate într-un prim pas.<br>Accesul la portal nu este posibil în această perioadă.<br>Vom lua legătura cu dumneavoastră.                                                                                                    |
| Mai multe informații privind SPS pot fi găsite pe pagina noastră de pornire pentru furnizori:                                                                                                    |
| Pentru România:<br>supplier.strabag.com/ro                                                                                                    |
| Așteptăm cu nerăbdare să lucrăm împreună ca parteneri prin intermediul portalului nostru comun pentru furnizori.                                                                                                    |
| Cu stimă<br>STRABAG SE / TEAM SPS - STRABAG Portal for Suppliers<br>Deconectare<br>Protecția datelor   Imprima   Notificare legală<br>© STRABAG SE   Donau-City-Str. 9   1220 Vienna   Austria<br>Acesta este un mesaj trimis automat. Vă rugăm să nu răspundeți acestui e-mail. |

Apoi trebuie să așteptați ca datele dumneavoastră să fie aprobate de STRABAG. Până atunci, nu veți putea să vă conectați la portal.

Imediat ce datele au fost verificate și aprobate pentru portal, veți primi un alt e-mail cu subiectul "STRABAG SPS -

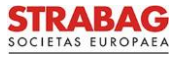

05.2025

Înregistrarea dumneavoastră în portalul furnizorilor a avut succes".

Dacă datele dumneavoastră nu au fost aprobate de STRABAG, veți primi un e-mail cu subiectul "STRABAG SPS -Înregistrarea dumneavoastră în portalul furnizorului nu a avut succes".

Vă rugăm să contactați linia noastră de suport SPS pentru clarificări. Numărul de telefon este precizat in e-mail.

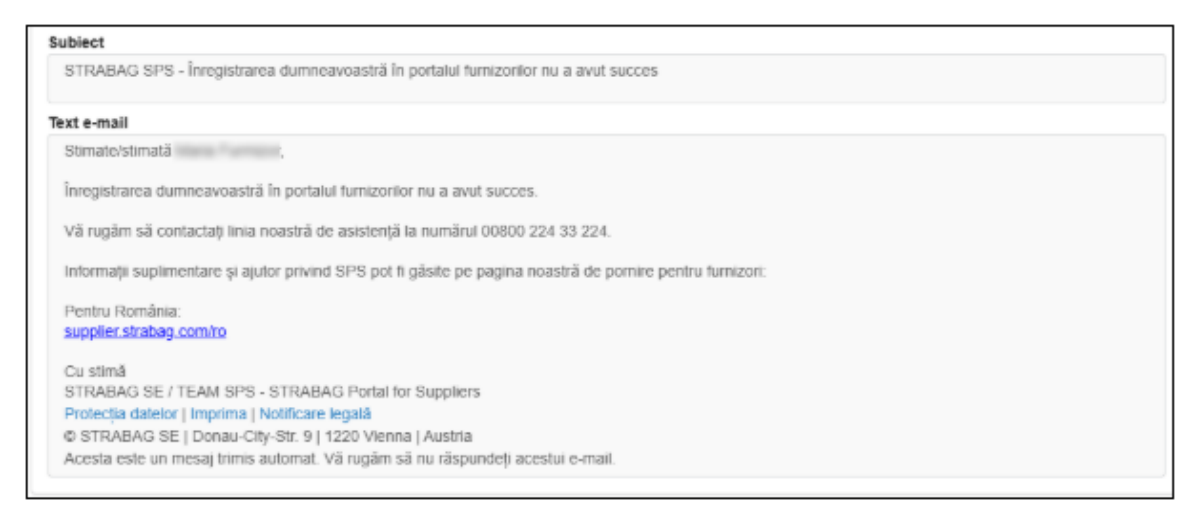

Dacă aveți sediul într-o țară care nu este încă activată pentru SPS, veți primi, de asemenea, o notificare de la portal.

Dacă înregistrarea dumneavoastră în portal a avut succes și ați primit e-mailul cu subiectul "STRABAG SPS -Înregistrarea dumneavoastră în portalul furnizorului a avut succes", vă puteți conecta la portal. Pentru a face acest lucru, utilizați link-ul din e-mail și datele dumneavoastră de conectare constând în adresa de e-mail furnizată în timpul procesului de înregistrare și parola aleasă.

# Prima conectare la portal

Vă puteți conecta la portal cu adresa dumneavoastră de e-mail și parola pe care ați alocat-o. După introducerea datelor de conectare, faceți clic pe butonul *Autentificare*.

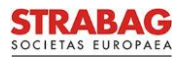

| STRABAG PORTAL FOR SUPPLIERS<br>PORTALUL NOSTRU COMUN PENTRU FURNIZORI                                                                                                    | AUTENTIFICARE Nume de utilizator*  Parola*  Autentificare Solicitați o parolă nouă                                                                                                    |
|----------------------------------------------------------------------------------------------------|----------------------------------------------------------------------------------------------------|
| Stimați furnizori, subcontractanți și prestatori de<br>servicii,<br>bine ați venit pe portalul fumizorilor STRABAG SE, unde veți putea participa la un proces digital<br>integrat de achiziții.<br>Aici puteți gestiona și actualiza datele și documentele relevante pentru compania dumneavoastră.<br>Aceste informații reprezintă cartea de vizită a companiei dumneavoastră în cadrul grupului nostru.<br>STRABAG SE | Nou fumizor?         Înregistrați-vă acum         Aveți nevoie de ajutor?         • Termeni de utilizare a portalului pentru furnizori SPS         • Politica de confidențialitate a portalului pentru furnizori SPS |
| POLITICA DE<br>POLITICA DE<br>CONFIDENȚIALITATE<br>STRABAG SE I Donau-City-Str. 9 I 1220 Viena I Austria I Tel. +800 224 3                                                                                                    | IRIDICE CONTACT                                                                                                    |

Faceți clic pe *Termenii generali de utilizare* pentru a îi confirma. De asemenea, vă rugăm să confirmati din nou că ați citit și înțeles politica de confidențialitate. Acest lucru este necesar pentru ca salvarea și prelucrarea internă să fie posibile.

- Informații privind pagina de start pot fi găsite în secțiunea "Pagina de start".
- Informații privind administrarea contactelor se găsesc în capitolul "Crearea contactelor suplimentare".
- Instrucțiunile pentru confirmarea datelor de bază pot fi găsite în capitolul "Confirmarea datelor de bază".

# 3. Pagina de start

Când vă conectați la portal, veți fi direcționat către pagina dumneavoastră de pornire SPS.

- 1. Informații: aici veți găsi un text informativ de la departamentul de achiziții.
- 2. Contactele STRABAG sunt afișate dacă sunt disponibile.
- 3. La rubrica Sarcinile mele puteți vedea toate sarcinile pe care le aveți de îndeplinit.
- 4. Procesul de onboarding arată în ce etapă a procesului de înregistrare vă aflati în prezent.
- 5. La secțiunea Informații veți găsi informații privind prezentarea generală a structurii companiei.

05.2025

Pagina 8 din 16

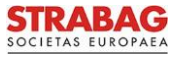

- 6. *Furnizori-prezentare generală a structurii societății* vă arată structura companiei asociate cu locații suplimentare, dacă acestea sunt disponibile.
- În bara de meniu veţi găsi Informaţii generale, precum şi alte module, cum ar fi RFx (solicitări), Contracte, Catalog, Comenzi şi pagina Ajutor. Pe pagina Ajutor veţi găsi informaţii şi instrucţiuni utile, pe care le puteţi şi descărca.

| STRABAG<br>Informații generale [RFx] Contracto Catalog Comenzi A | ator 7                                                                                                    | A 4º 🕒 -                                                                                                    |
|------------------------------------------------------------------|----------------------------------------------------------------------------------------------------|----------------------------------------------------------------------------------------------------|
| < "D 🕁 Portal furnizor                                           |                                                                                                    | Q. Ciutare                                                                                                    |
| INFORMATIE                                                       | SARCINILE MELE 3 2 Resultat(e)       Domeniul de sarcini © Numárul © Tip de date     Sarcină            Calificare de bază      250 Tiest Company C         Deza             Auto-Inregistrare      26 Tiest Company C         Introducers datelor                                                                                                    | FURNIZORI PREZENTARE GENERALĂ A STRUCTURII 6 1 Rezultat(e)<br>SOCIETĂŢII<br>Furnizor 2 Codul postal 2 Oras 2 Tara 2 Codul furnizonalul 2 |
| CONTACTE STRABAG 2 1 Rezultat[e]                                 | PROCES ONBOARDING                                                                                                    | Test Company C 059726 București RO 250                                                                                                   |
| Nume 0 E.maili 0 Pozříja in cadrul socierátji 0<br>@strabeg.com  | Mai departe     Mai departe     Definice     Definic |                                                                                                    |
|                                                                  | de bază<br>de bază<br>TRIAEAO<br>Acrobare<br>certificate<br>criticate                                                                                                    |                                                                                                    |

În *Procesul de onboarding*, informațiile actuale sunt afișate sub formă de mesaje de avertizare, dacă este necesar. De exemplu, în cazul in care STRABAG vă solicită să completați informații legate de persoanele de contact:

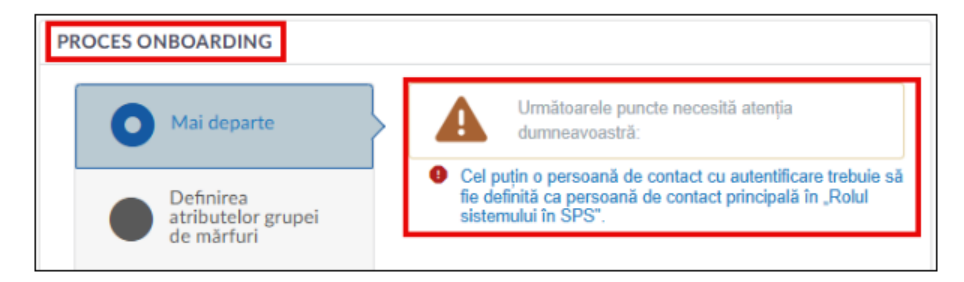

# Elemente centrale de navigare în portalul SPS

|                                                   |                                                            | Meniu utilizator                |
|---------------------------------------------------|------------------------------------------------------------|---------------------------------|
| Logo-ul STRABAG                                   | Modulele SPS                                               | Notificări sistem Notificări    |
| STRABAG                                           | Informații generale [RFx] Contracto Catalog Comonzi Ajutor |                                 |
| < 🔊 🕁                                             | Portal furnizor                                            | Q. Căutare                      |
| Favorite<br>Istoricul de nav<br>Pagina precedenta | vigare în SPS                                              | Căutare universală Documentație |

Mai jos este prezentată o descriere detaliată a elementelor centrale de navigare din portalul SPS.

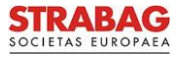

| Elemente de navigare                                                     | Descriere navigare                                                                                                    |
|--------------------------------------------------------------------------|----------------------------------------------------------------------------------------------------|
| STRABAG<br>SOCIETAS EUROPAEA                                             | Cu un clic pe <i>logo-ul STRABAG</i> , veți reveni la pagina de start.                                                                                                    |
| Informații generale [RFx] Contracte Catalog Comenzi Ajutor<br>Module SPS | În bara de meniu sunt atașate toate modulele SPS care v-au fost atribuite ca furnizor.                                                                                                |
| <b>Notificări</b>                                                        | Dacă există notificări, va apărea un punct galben sau roșu pe<br>simbolul clopoțel.                                                                                                   |
| Contul meu     P     Română (RO)     P     Deconectare                   | În meniul de utilizator găsiți datele dvs. personalizate sub<br><i>Contul meu</i> .<br>Prin clic pe butonul <i>Deconectare</i> , ieșiți din portal.                                   |
| Pagina anterioară                                                        | Pentru a merge la pagina anterioară, dați clic pe simbolul de<br>sub logo-ul STRABAG, cu săgeata spre stânga.                                                                         |
| Istoric în SPS                                                           | Cu un clic pe simbolul săgeții circulare, accesați istoricul în<br>SPS.<br>Toate paginile vizitate recent sunt listate aici.<br>Puteți accesa direct ultimele pagini vizualizate.     |
| Favorite                                                                 | Puteți salva paginile importante sau frecvent vizitate ca<br><i>Favorite.</i><br>Mai întâi deschideți pagina dorită, apoi dați clic pe simbolul stea<br>pentru a o salva ca favorită. |
| Căutare Căutare universală                                               | În bara de căutare puteți face căutări dupa diferiți termeni în portal.                                                                                                    |
| Avertisment                                                              | Aici sunt afișate mesajele de avertizare. De exemplu, dacă o cerere de modificare este în curs.                                                                                       |

# Contul meu / Meniul utilizatorului

La rubrica *Contul meu* puteți efectua modificări ulterioare ale datelor dumneavoastră, de exemplu, să vă schimbați numele sau să stabiliți o parolă nouă.

| STRABAG<br>Informații generale [RFx] | Contracte | Catalog  | Comenzi | Ajutor                   |   |     |        | Ų.     | 0 | * |
|--------------------------------------|-----------|----------|---------|--------------------------|---|-----|--------|--------|---|---|
| < 🗊 🏠 Portal furnizor                |           |          |         |                          | C | 2 2 | Contul | meu    |   | ? |
|                                      |           |          |         |                          |   | ¢   | Română | (RO)   | ~ |   |
|                                      |           | SARCINIL | E MELE  | 2 Rezultat(e) INFORMAŢIE |   | [4  | Decon  | ectare |   |   |
|                                      |           |          |         |                          |   |     |        |        |   | _ |

Vă rugăm să rețineți că o adresă de e-mail definită nu poate fi modificată, altfel autorizația de acces nu va mai fi valabilă.

Dacă este necesară o nouă adresă de e-mail, trebuie să creați un contact nou și să îi atribuiți acestuia un cont nou. Mai multe informații în acest sens sunt prezentate în capitolul următor *Crearea contactelor suplimentare*.

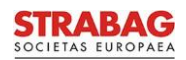

Pe pagina de start, puteți deschide sarcinile dumneavoastra în felul următor:

1. folosind simbolul creion 🎤

<u>sau</u>

2. apăsând pe simbolul clopoțel 🗘

| Contracte | Catalog         | Comenzi   | Ajutor    |               |                              |          |     | ♪                          | Û, | 0 - | ы×. | ٣ |
|-----------|-----------------|-----------|-----------|---------------|------------------------------|----------|-----|----------------------------|----|-----|-----|---|
|           |                 |           |           |               |                              |          | Q   | Mesaje                     |    |     |     | ? |
|           |                 |           |           |               |                              |          | ٦   | Sarcinile mele 0 2         | -  |     |     |   |
| SARCIN    | LE MELE         |           |           |               | 2                            | Rezultat | ()  | Sarcinile mele planificate |    |     |     |   |
|           |                 |           |           |               |                              |          | (j) | Notificări                 |    |     |     |   |
|           | Domeniul de     | sarcini 🌲 | Numărul 🌲 | Tip de date   | Sarcină                      | ¢        |     |                            |    |     |     |   |
| d Ca      | alificare de ba | ză        | 250       | Not Company C | Confirmați datele de<br>bază | •        |     |                            |    |     |     |   |

Pentru a vă edita sarcinile, vă rugăm să le deschideți făcând clic pe simbolul creion 🖉.

Dacă aveți mai mult de trei rezultate, puteți mări lista de sarcini făcând clic pe câmpul 2 rezultat(e).

| ARC | INILE MELE            |            |               |                          | 2 Rezultat(e) |
|-----|-----------------------|------------|---------------|--------------------------|---------------|
|     | Domeniul de sarcini 🌲 | Numărul \$ | Tip de date   | Sarcină                  | \$            |
| Ø   | Calificare de bază    | 250        | het Company C | Confirmați datel<br>bază | e de          |

De asemenea, puteți afișa mesajele dvs. într-o vedere generală făcând clic pe Mesaje:

| Contracte Catalog Comenzi Ajutor                      |                               | 4° 🕒 🚽 |
|-------------------------------------------------------|-------------------------------|--------|
|                                                       | ⊖ Mesaje                      | ?      |
|                                                       | Sarcinile mele                |        |
| SARCINILE MELE 2 Rezultat                             | () Sarcinile mele planificate |        |
|                                                       | S Notificări                  |        |
| Domeniul de sarcini 🔶 Numărul 💠 Tip de date Sarcină 🔶 |                               |        |

Puteți accesa astfel centrul dumneavoastră de mesaje:

| STRABAG                              |           | ¢ 🕘 🗸 - |
|--------------------------------------|-----------|---------|
| < "D 🟠 Nachrichtencenter             | Q Căutare | 0       |
| Unterhaltungsart Unterhaltungsfilter |           |         |
|                                      |           |         |
|                                      |           |         |
| Keine zu zeigenden Unterhaltungen    |           |         |
|                                      |           |         |

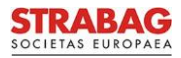

Dacă există notificări disponibile, le puteți deschide făcând clic pe Notificări:

| Contracte | Catalog     | Comenzi   | Ajutor    |             |         |            |   |                          |     | Ċ, | 9 **** | * |
|-----------|-------------|-----------|-----------|-------------|---------|------------|---|--------------------------|-----|----|--------|---|
|           |             |           |           |             |         |            | Q | Mesaje                   |     |    |        | ? |
|           |             |           |           |             |         |            | ٢ | Sarcinile mele           | © 2 |    |        |   |
| SARCIN    | ILE MELE    |           |           |             |         | 2 Rezultat | ( | Sarcinile mele planifica | ate |    |        |   |
|           |             |           |           |             |         |            | i | Notificări               |     |    |        |   |
|           | Domeniul de | sarcini 🌲 | Numărul 🌲 | Tip de date | Sarcină | \$         |   |                          |     |    |        |   |

Veți fi redirecționat către Centrul de notificare personal.

| STRABAG<br>DOCIDAD DUDAD                                                                                                    |            | ¢• 🛛 ==== | ٣ |
|----------------------------------------------------------------------------------------------------|------------|-----------|---|
| < "Centrul de notificare                                                                                                    | Q. Căutare |           | ? |
| Câutare     Warengruppe     Benachrichtigungsart*       *     Taglich     Sofort     @ 03.06.2025     @ 04.06.2025     Q Câutare     Resetare |            |           |   |
| Benachrichtigungen (letzte 30 Tage) STRABAG SPS - Înregistrarea dumneavoastră în portalul furnizorilor a în urmă cu o oră                     |            |           |   |
| Avid succes     STRABAG SPS - Cererea dumneavoastră de înregistrare în portalul     În urmă cu o oră     furnizonior                          |            |           |   |

Aici puteți utiliza diferite opțiuni de filtrare a notificărilor pentru a afișa rezultatele căutării cât mai exact posibil.

# 4. Crearea contactelor suplimentare

Sub fila Informații generale veți găsi pagina Cardul meu de furnizor. Acolo puteți crea persoane de contact noi.

| SOCIETAS EUROPARA | Informații generale   | [RFx] | Contracte | Catalog | Comenzi | Ajutor |
|-------------------|-----------------------|-------|-----------|---------|---------|--------|
| < "D 🕁 Po         | Cardul meu de furnizo | r     |           |         |         |        |

- Faceți clic pe Contact în bara de navigare din stânga și pe butonul + Adăugați un contact.
- Aici puteți adăuga contacte noi.

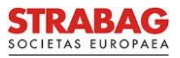

#### SPS - Portalul STRABAG pentru furnizori – Înregistrarea și primii pași în portal

| STRABAG                                  | Informații generale [RFx] Contracte Catalog Come     | nzi Ajutor                                     |                                                                 | a ¢ 0    |  |  |  |  |  |  |
|------------------------------------------|------------------------------------------------------|------------------------------------------------|-----------------------------------------------------------------|----------|--|--|--|--|--|--|
| < つ ☆                                    | Date despre companie (ROMÂNIA                        | Date despre companie (ROMÂNIA / Sibiu / Sibiu) |                                                                 |          |  |  |  |  |  |  |
| <ul> <li>i Date de bază</li> </ul>       |                                                      | 🗟 Salvare                                      | Creați o cerere de modificare                                   |          |  |  |  |  |  |  |
| Contact                                  | CONTACTE STRABAG                                     |                                                |                                                                 |          |  |  |  |  |  |  |
| Proces-verbal de<br>cerere de modificare | E-mail                                               | Prenume 💠 Poziția în cadrul societății         | Numărul de telefon mobil                                        | •        |  |  |  |  |  |  |
|                                          | @strabag.com                                         |                                                |                                                                 |          |  |  |  |  |  |  |
|                                          | CONTACTE FURNIZOR                                    |                                                |                                                                 |          |  |  |  |  |  |  |
|                                          | Selectați contactele existente + Adăugați un contact | 3                                              |                                                                 |          |  |  |  |  |  |  |
|                                          | Nume Autentificare 3                                 | Rolul sistemului în SPS                        | Poziția în cadrul societății Număr de telefon Numărul de telefo | on mobil |  |  |  |  |  |  |
|                                          |                                                      | Persoană de contact principală 🛞 🔹             |                                                                 |          |  |  |  |  |  |  |
|                                          |                                                      |                                                |                                                                 |          |  |  |  |  |  |  |

- Completați toate câmpurile obligatorii (marcate cu asterisc roșu \*) cu datele noului contact.
- Apoi finalizați înregistrarea făcând clic pe butonul Salvare și închidere.

| tionarea contactelo         | furnizorilor |                                           |                   |                  | 8 🗆 1          |
|-----------------------------|--------------|-------------------------------------------|-------------------|------------------|----------------|
|                             |              | 🖬 Salvare Sa                              | lvare & închidere | Finalizați runda |                |
| IDENTITATE                  |              |                                           |                   |                  | INFORMAȚII CON |
| Mod de adresare Grad academ |              | ic                                        | Prenume*          | Nume de familie* |                |
| Stimate Ø<br>domnule/doamnă | •            |                                           |                   |                  |                |
| E-mail*                     | Poziția 🛈    |                                           | Nr. ID            |                  |                |
|                             |              | ro                                        |                   |                  |                |
| Limba de contact*           |              |                                           |                   |                  |                |
|                             | •            |                                           |                   |                  |                |
| NUMĂR DE TELEFON            |              | IMAGINE                                   |                   |                  |                |
| Număr de telefon            |              | Faceți clic alci pentru a ataşa un fişier |                   |                  |                |
| Numărul de telefon mobil (  | D            |                                           |                   |                  |                |
| Fax (j)                     |              |                                           |                   |                  |                |
| ADRESĂ                      |              |                                           |                   |                  |                |
|                             |              |                                           |                   |                  |                |

- După ce ați creat noul contact, selectați rolul de sistem *Persoană de contact principală*. Acest lucru asigură trimiterea e-mailurilor și a sarcinilor din sistem către noul contact.
- Apoi faceți clic pe simbolul scrisoare 🖾 de lângă numele contactului.

| CONT | ACTE FURNIZOR         |                                  |                                                                                                    |                                                                                                    |                                                                                                    |
|------|-----------------------|----------------------------------|----------------------------------------------------------------------------------------------------|----------------------------------------------------------------------------------------------------|----------------------------------------------------------------------------------------------------|
|      |                       |                                  |                                                                                                    |                                                                                                    |                                                                                                    |
| Sele | ectați contactele exi | + Adăugați un contact            |                                                                                                    |                                                                                                    |                                                                                                    |
|      | Nume                  | Autontificano ()                 | Balul sistemului în CBC                                                                                                    | Pazitia în andrul societății                                                                                                    | Număr de telefon                                                                                                    |
|      | Nume                  | Autentificare ()                 | Rolui sistemului in SPS                                                                                                    | Poziția în cadrul societații                                                                                                    | Numar de telefon                                                                                                    |
| P 1  | ) Farmer lange        |                                  | Persoană de contact principală ×                                                                                                    |                                                                                                    |                                                                                                    |
| / t  | Û 1999 BARA           |                                  | Persoană de contact principală 🛛 Beneficiarul licitației 👋 🛛 🗣                                                                                                    |                                                                                                    |                                                                                                    |
|      | Sel                   | Selectați contactele exi<br>Nume | Selectați contactele existente     + Adăugați un contact       Nume     Autentificare ③       Image: Image: Imag | Selectați contactele existente       + Adăugați un contact         Nume       Autentificare ③       Rolul sistemului în SPS         Image: Contact principală × Contact       Persoană de contact principală × Beneficiarul licitației × O · Image: Contact principală × Beneficiarul licitației × O · Image: C | CONTACTE FURNIZOR         Selectați contactele existente       + Adăugați un contact         Nume       Autentificare ③       Rolul sistemului în SPS       Poziția în cadrul societății         Nume       Persoană de contact principală × Beneficiarul licitației × O •       Poziția în cadrul societății |

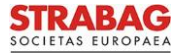

- Persoana de contact este astfel invitată și primește un link pentru a genera datele de acces la adresa de email specificată.
- Contactul poate fi apoi înregistrat conform descrierii de mai sus.
- Datele de acces din e-mailul către noul contact sunt valabile timp de **60 de minute**. Dacă timpul a expirat, datele de acces pot fi solicitate din nou de pe pagina de autentificare prin resetarea parolei.

# 5. Confirmarea datelor de bază

După autentificare, sarcinile dumneavoastră deschise vor fi afișate în secțiunea Sarcinile mele.

Vă rugăm să faceți clic pe simbolul creion 🎤 afișat în fața sarcinii pentru a edita sarcina direct.

| STRABAG<br>Informații generale [RFx] Contracte Catalog Comenzi Ajutor |                                                                                                    | a 🗘 🖯 😖 🛶                                                                              |
|-----------------------------------------------------------------------|----------------------------------------------------------------------------------------------------|----------------------------------------------------------------------------------------|
| < 🕉 🏠 Portal furnizor                                                 |                                                                                                    | Q. Căutare                                                                             |
| INFORMAȚIE                                                            | SARCINILE MELE 1 Rezultat(e)                                                                                | INFORMAȚIE                                                                             |
| Conjunt and is set                                                    | Domeniul de sarcini () Numărul () Tip de date Sarcină ()<br>Calificare de bază 67 Confirmați datele de bază | FURNIZORI PREZENTARE GENERALĂ A STRU<br>SOCIETĂȚII<br>Furnizor © Codul poștal © Oraș © |
| CONTACTE STRABAG 1 Rezultat(e)                                        | PROCES ONBOARDING                                                                                           | 5500010 Sibiu R                                                                        |
| Nume © E-mail © Poziția în cadrul societății ©<br>@strabag.com        | Mai departe     Momentan nu există avertizări cu     privire la acest proces.                               |                                                                                        |

#### Sarcina dumneavoastră: Confirmați datele de bază

- Datele generale ale companiei sunt deja stocate în sistem pentru furnizorii existenți.
- Vă rugăm să verificați cu atenție datele, deoarece acestea pot fi modificate numai în această etapă a
  procesului. Corectați sau completați datele acolo unde este necesar. Asigurați-vă că sunt corecte. Pe baza
  datelor din sistem, vă vom lua în considerare pentru licitații sau vom emite facturi, de exemplu.
- Vă recomandăm să salvați datele pe care le-ați introdus înainte de a trece în altă pagina, apăsând pe butonul Salvare.
- Butoanele verzi trebuie să fie apăsate de fiecare dată după salvarea datelor introduse.
- Butonul Validare date de bază vă duce la pagina următoare şi trimite înscrierea dumneavoastră persoanei de contact STRABAG pentru verificare.
- Modificările ulterioare sunt posibile numai după ce STRABAG a verificat datele.
- Este posibil ca unele grupe de mărfuri să fie deja introduse pentru a descrie portofoliul dumneavoastră de servicii.

- Vă rugăm să verificați cu atenție detaliile din *Grupe de mărfuri* înregistrate. Printre altele, grupele de mărfuri introduse asigură relevanța ofertelor solicitate.
- Dacă este necesar, vă rugăm să corectați/adăugați la grupele de mărfuri făcând clic pe cele trei puncte
   (...). Informații suplimentare privind grupele de mărfuri pot fi găsite în instrucțiunile detaliate "Grupe de mărfuri".
- Faceți clic pe butonul Trimitere pentru activare pentru a confirma datele pentru STRABAG.
- Vă rugăm să rețineți mesajul din portal conform căruia grupele de mărfuri / datele de bază sunt blocate si nu mai pot fi prelucrate până când acestea nu au fost aprobate de STRABAG.
- Datele dumneavoastră vor fi transmise acum către STRABAG pentru verificare internă.
- După ce datele dumneavoastră de bază au fost aprobate de STRABAG, le puteți vizualiza oricând.
- Etapele procesului de pe pagina de pornire SPS sunt afisate în verde, pas cu pas.
- Dacă este necesar, vă puteți corecta datele de bază chiar și după ce STRABAG le-a aprobat. Procedura este descrisă în instrucțiunile noastre "Cereri de modificare a datelor de bază".
- Veti primi un e-mail in care se confirmă înregistrarea cu succes.
- Evaluarea sustenabilității pentru furnizori:
  - Ca parte a proiectului "Sustenabilitatea în lanțul de aprovizionare", în viitor se va efectua o evaluare a sustenabilității pentru furnizorii cu un risc crescut de sustenabilitate, utilizând un chestionar din SPS.
  - Cu toate acestea, chestionarul general privind sustenabilitatea şi, dacă este cazul, chestionarul privind emisiile de CO2 specifice produselor vor fi testate inițial doar pentru anumiţi furnizori selectați din Germania şi Austria.

# Sarcina dumneavoastră: Încărcați certificatele obligatorii

- În continuare, în funcție de forma juridică specificată, actualizați certificatele comerciale. Acestea pot fi încărcate în sistem în tab-ul *Certificate*.
- Dacă nu încărcați niciun certificat, este posibil să primiți mai multe cereri de certificate de la diferite persoane de contact STRABAG. Puteți evita acest lucru prin încărcarea certificatelor necesare.
- Puteți găsi un ghid pentru încărcarea certificatelor în pagina noastră cu instrucțiuni "Administrarea certificatelor".
- Datele dumneavoastră vor fi transmise acum către STRABAG pentru verificare internă.
- Veți primi imediat un e-mail de confirmare a înregistrării dumneavoastră cu succes.
- Etapele de proces de pe pagina de pornire SPS sunt afisate cu verde.

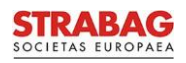

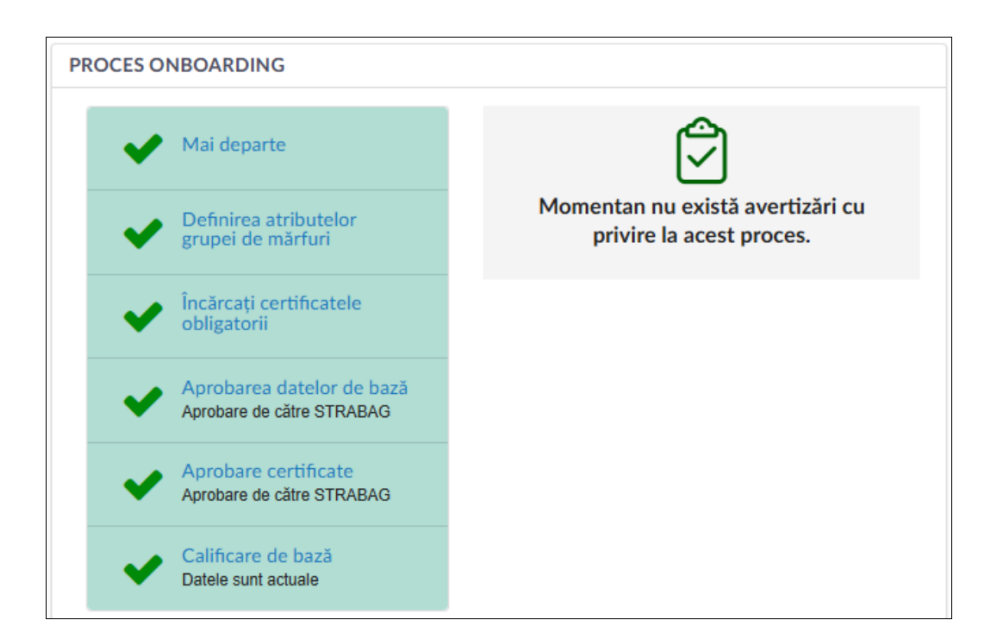

<u>Vă rugăm să rețineți: imaginile și textele de pe portal corespund stării actuale a sistemului și sunt actualizate</u> <u>periodic.</u>

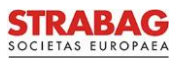